## Sådan fjerner du skrivebeskyttelsen

1) Gå i menuen "filer"

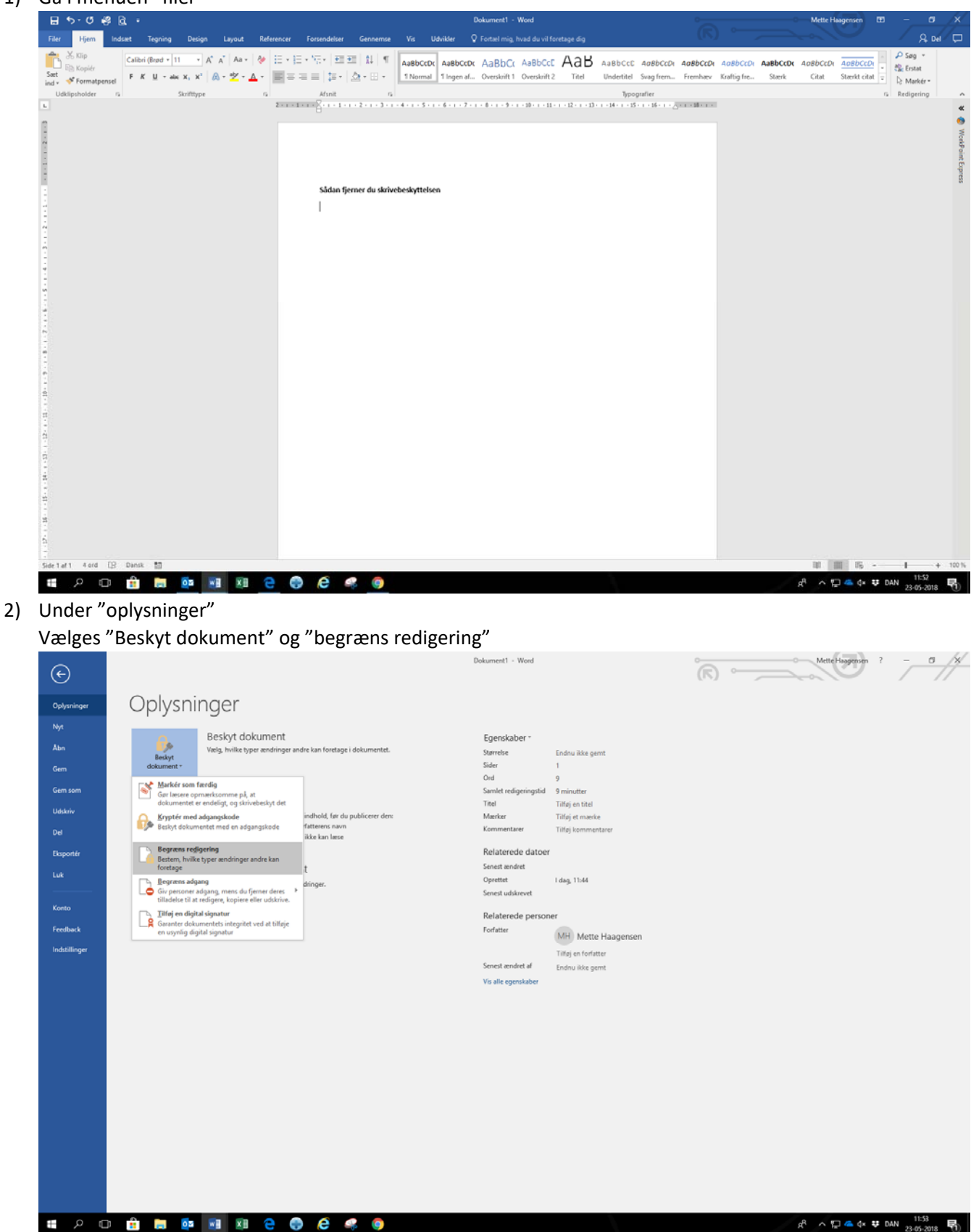

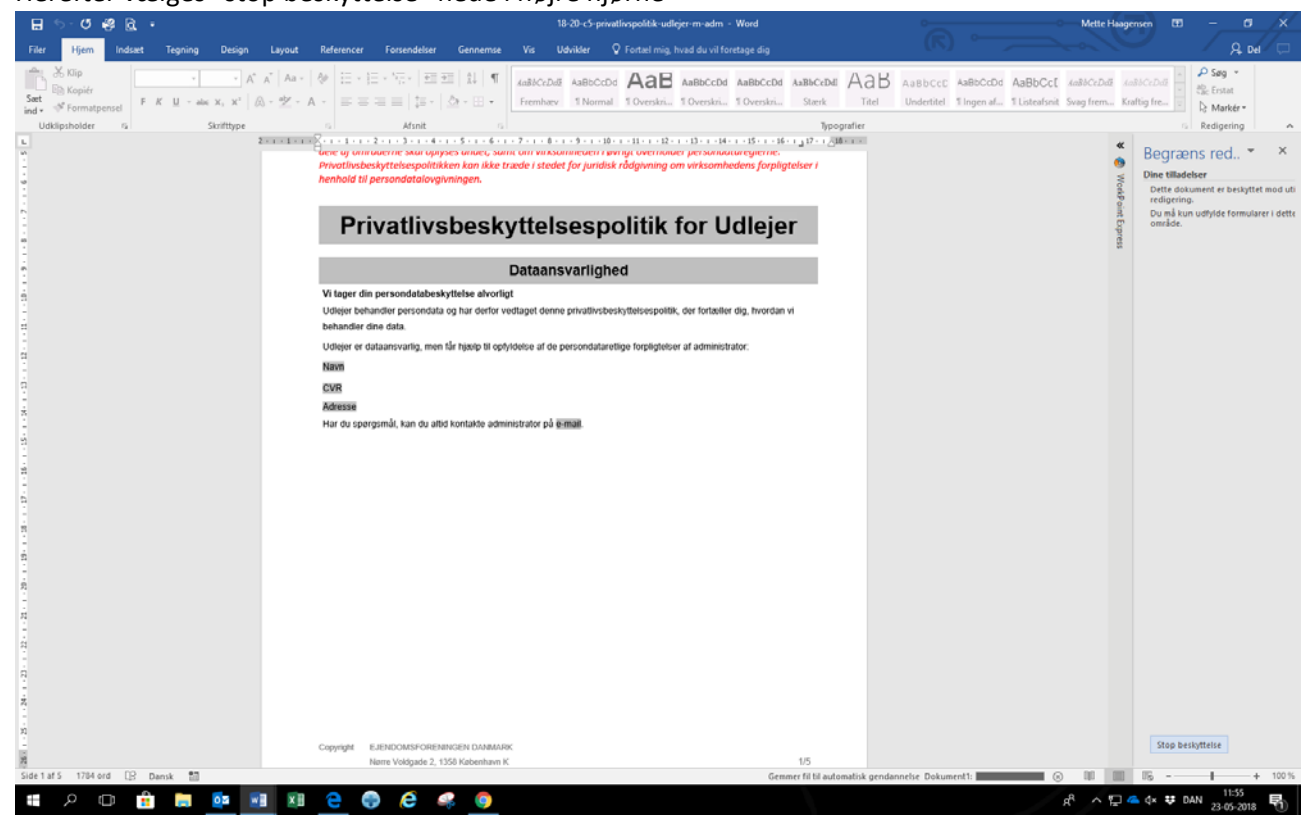

3) Herefter vælges "stop beskyttelse" nede i højre hjørne